## **ZOOM** Virtual Backgrounds

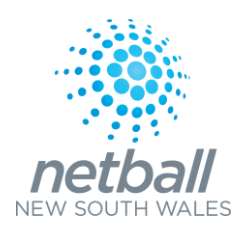

How to install your virtual background.....

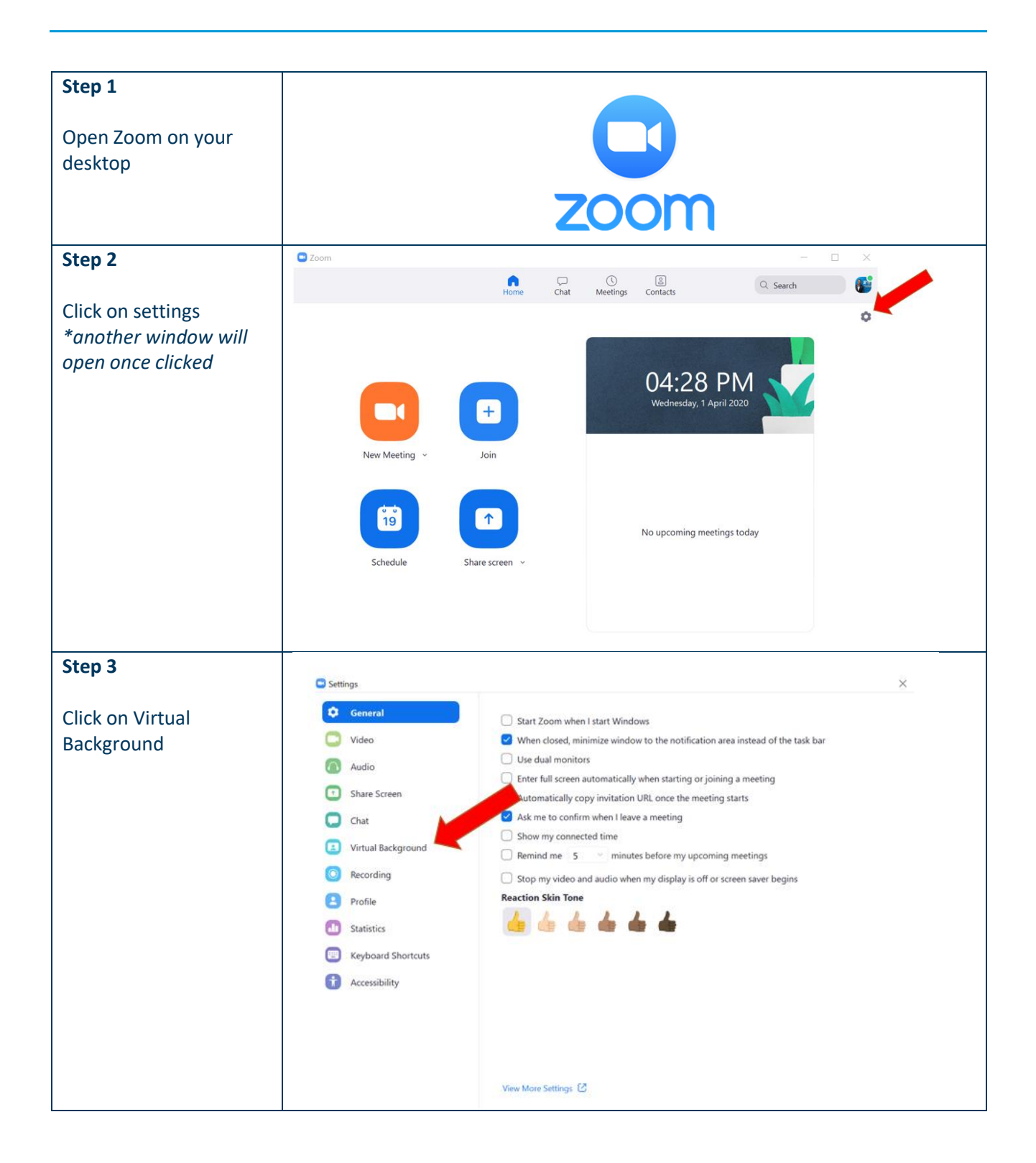

| Step 4                                                                                                    | Settings X                                                                                                    |
|----------------------------------------------------------------------------------------------------|----------------------------------------------------------------------------------------------------|
| Click on the positive<br>icon<br>Select add image<br>Select image from<br>browser<br>Once loaded click on<br>your image<br>If your image is<br>reversed, click on<br>"Mirror my video" at<br>the bottom of the<br>screen. | <ul> <li>General</li> <li>Video</li> <li>Audio</li> <li>Share Screen</li> <li>Chat</li> <li>Vitual Background</li> <li>Recording</li> <li>Recording</li> <li>Statistics</li> <li>Reyboard Shortcuts</li> <li>Recossibility</li> <li>Choce Virtual Background</li> <li>Three To a green screen (P)</li> <li>Inter a green screen (P)</li> </ul> |
| Step 5                                                                                                    |                                                                                                    |
| Close settings window<br>and return to main page                                                                                                    | Image: Chai Chai Chai Chai Chai Chai Chai Chai                                                                                                    |
| Hints                                                                                                    | Save the background image to your desktop prior to beginning the setup                                                                                                    |
|                                                                                                    | You have the ability to upload more than one background                                                                                                    |
|                                                                                                    | You can change backgrounds dependent on Zoom meeting participants<br>Select background prior to beginning your meeting                                                                                                    |
|                                                                                                    |                                                                                                    |